## شرح گزارش ثبت در آزمون آنلاین

جهت بررسی شرکت دانش آموز در آزمون آنلاین گزارش های ثبت را بررسی کنید. بدین منظور در سامانه آزمون آنلاین ، مدیریت آزمون های آنلاین، لیست نتایج را بارگذاری نمایید. بر روی نام دانش آموز مورد نظر کلیک راست نموده و گزینه **گزارش ثبت** را انتخاب نمایید.

**شناسه ورود :** در صورتی که شناسه ثابت باشد، دانش آموز یک بار به آزمون ورود داشته است. در صورت تغییر این آیتم، دوباره به پنل کاربری وارد شده است.

آی پی (IP) : نمایش دهنده آی پی مورد استفاده در زمان شرکت در آزمون می باشد.

**شناسه جلسه آزمون :** در صورتی که شناسه در طول آزمون ثابت <u>باشد</u>، دانش آموز از طریق یک دستگاه در آزمون شرکت کرده است. <u>در صورت تغییر این</u> <u>شناسه در لیست</u>، دانش آموز با دستگاه دیگری به آزمون وارد شده است.

**زمان شروع دانش آموز:** در این ستون زمان شروع آزمون نمایش داده می شود. در صورت تغییر آی پی و یا شناسه جلسه آزمون، این زمان تغییر خواهد کرد.

نوع مرورگر : نوع مرورگر مورد استفاده توسط دانش آموز را نمایش می دهد.

\* پیش از ورود به سامانه از به روز بودن مرورگر خود اطمینان حاصل نمایید (توصیه می شود از آخرین نسخه مرورگر موزیلا فایرفاکس یا گوگل کروم استفاده کنید).

\* به هیچ عنوان در بیش از یک تب یا بیش از یک مرورگر و یا یک سیستم آزمون را باز نکنید.

سیستم عامل : اطلاعات این ستون نشان دهنده سیستم عامل مورد استفاده است.

**ثبت اتوماتیک :** در صورتی که در زمان تعریف آزمون آنلاین گزینه "امکان ثبت پاسخ ها در حین برگزاری آزمون" انتخاب شده <u>باشد</u>، سامانه هر ۵ دقیقه یک بار، به صورت اتوماتیک پاسخ های دانش آموز را در سامانه ثبت می کند. <u>این ثبت در صورتی که اینترنت کلاینت پایدار باشد و مرورگر کلاینت</u> مشکلی نداشته باشد با موفقیت انجام می شود<u>.</u>

\* تعداد گزارش های ثبت به تعداد سوالات در آزمون بستگی ندارد.

ثبت اتوماتیک با عنوان بلی و ثبت دستی (کلیک بر روی دکمه ثبت پاسخ در آزمون آنلاین توسط دانش آموز) با عنوان خیر در این ستون نمایش داده می شود.

**ثبت موفق :** ثبت ها به صورت اتوماتیک و به صورت دستی ، موفق یا ناموفق خواهند بود که این مورد با عنوان های بلی یا خیر ستون ثبت موفق نمایش داده می شود. در ثبت های ناموفق پاسخ های دانش آموز در سامانه ثبت نمی گردد.

- \* برای شرکت در آزمون آنلاین استفاده از اینترنت پایدار و با سرعت مناسب الزامی است.
  - \* هنگام کار با سامانه اکیداً از هیچ نوع وی پی اِنی استفاده نکنید.

**پارامتر کلاینت :** در صورت تغییر این پارامتر در گزارش ثبت، دانش آموز یا صفحه آزمون را رفرش نموده و یا در تب جدیدی در همان مرورگر ، آزمون را باز نموده است.

\* تعدد بسیار زیاد گزارشات ثبت با زمان های بسیار نزدیک (زیر ۱ دقیقه) نشان دهنده سوئیچ کردن دانش آموز بین تب ها و اپلیکیشن ها می باشد. چنانچه برای شرکت در آزمون از تلفن همراه استفاده می شود، حین آزمون بین تب ها و اپلیکیشن ها سوئیچ ننمایید.

**تاریخ ثبت :** دانش آموز در آزمون ثبت های اتوماتیک و یا دستی انجام می دهد و درخواستی خود را برای سامانه جهت ذخیره سازی اطلاعات ارسال می کند. اطلاعات این ستون نشان دهنده زمان و تاریخ دریافت و ثبت اطلاعات در سامانه می باشد.